# 钱龙金股策略

用户手册

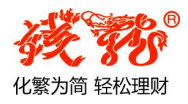

上海乾隆网络科技有限公司

WWW.QL18.COM.CN

## 声明

本手册的内容如有更改, 恕不另行通知。

乾隆公司对本手册资料不进行任何形式的保证。

由于本手册可能存在的印刷错误,而使用户在参考、执行和使 用本手册时造成的偶然或必然的不良后果,乾隆公司概不负责。

乾隆公司对于在非乾隆公司要求规范之设备上使用钱龙软件的可靠性概不负责。

遵守任何适用的版权法是用户的责任。

在不限制版权所辖权利的前提下,未经乾隆公司的明确书面许 可,无论出于何种目的,均不得以任何形式或借助任何手段(电子、 机械、影印、录音或其他手段)复制、传播、翻译书中的任何部分, 或将其存储于或引入检索系统。

乾隆公司拥有本书内容的专利、专利申请、商标、版权或其他 知识产权。除了任何乾隆公司授权许可协议所提供的明确书面许可, 拥有本书并不赋予您任何有关这些专利、专利申请、商标、版权或 其他知识产权的许可。

钱龙是乾隆公司在中华人民共和国的注册商标。

中国•上海 印刷

编号: 1606.JGCL

| 目 | 录 |
|---|---|
|   |   |

| 前 言                        | 1              |
|----------------------------|----------------|
| 第一章 钱龙金股策略的安装和登录           | ··· 2<br>····2 |
| 1.2. 钱龙金股策略的登录             | 5              |
| 第二章 钱龙金股策略入口               | 7<br>7         |
| 第三章 钱龙金股策略特色指标简述           | 8              |
| 3.1. 金股策略                  | 8              |
| 3.2. 黄金阶梯                  | 13             |
| 3.3. 风警线                   | 14             |
| 3.4. 全景盘口(仅支持金股策略领航版)      | 15             |
| 3.5. TOPWIN 系列(仅支持金股策略领航版) | 24             |
| 第四章 智能分析                   | 28             |
| 4.1. 智能选股                  | 28             |
| 4.2. 条件管理器                 | 29             |
| 4.3. 智能报表                  | 31             |
| 4.4. 持仓盈亏计算工具              | 31             |
| 第五章 系统设置                   | 34             |
| 5.1. 动态警示                  | 34             |

| 5.2. 自选板块设置 |    |
|-------------|----|
| 5.3. 指标设定   |    |
| 5.4. 系统参数设置 |    |
| 5.5. 委托设置   |    |
| 5.6. 在线升级   | 40 |
| 5.7. 数据维护   | 40 |
|             |    |

| 附录 | 画面热键列表······4 | 1 |
|----|---------------|---|
|----|---------------|---|

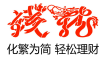

## 前 言

股市中最本质的东西是什么? 就是博弈!

众所周知,股市本身并不能创造财富,股市中一个人的赢利往往 来源于其他人的亏损,这就形成了股市中的博弈关系。如何在博弈中 获胜,无疑是投资者征战股市时所要考虑的首要问题。

一般来说,大机构投资者往往通过市场或媒体发布一些信息,吸 引中小投资者跟进,等股价一旦达到他们预定的价位便从容出货。此 时,机构为了吸引中小投资者接盘,仍然会做出一些假相,故意拉高 股价,在股价继续飙升的过程中,他们就能边拉边出货了,而盲目追 高的中小投资者无疑会接到"击鼓传花"的最后一棒。

因此,中小投资者便总是在揣测大机构投资者的预定价位,他们 总是担心抛出太早收益不多,更担心中了庄家的圈套。在这种矛盾心 态的支配下,中小投资者总是处于被动挨打的弱势地位。中小投资者 如何成为股市博弈中的赢家呢?我们不仅需要认清市场的大趋势,更 要懂得把握好个股资金和筹码的动向,掌握更大的主动性。

金股策略基于对海量的历史交易数据的深度挖掘,提炼出一系列 稳健、普适的炒股策略,并以金股策略池形式予以呈现,投资者可以 从策略池里的股票中进一步筛选出符合自己要求的股票,大大的缩小 了筛选股票的广度和难度,同时还匹配了钱龙精心研发的黄金阶梯、 风警线等技术指标,帮助大多数普通投资者更灵敏地辨别多空方向, 顺势而为地进行操作。

1

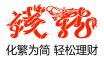

## 第一章 钱龙金股策略的安装和登录

## 1.1. 钱龙金股策略的安装

① 双击程序的图标,解压并启动安装程序,钱龙(旗舰)是钱龙所有 产品的运行载体,只要用具有相应产品权限的帐号登录钱龙(旗舰)就 可以看到相应的产品功能;

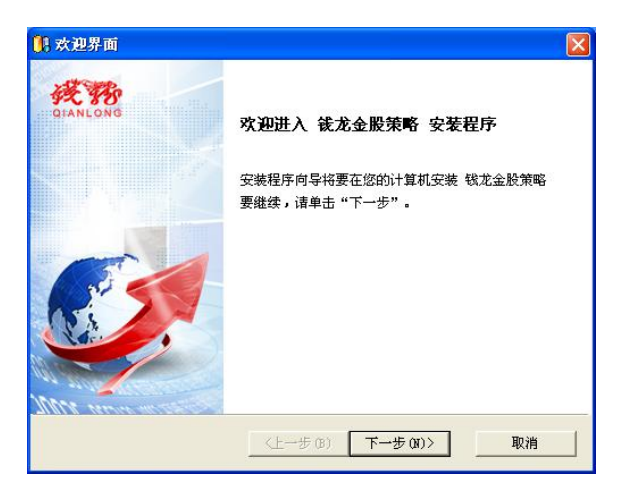

② 同意使用协议后,点击"下一步",进行安装;

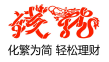

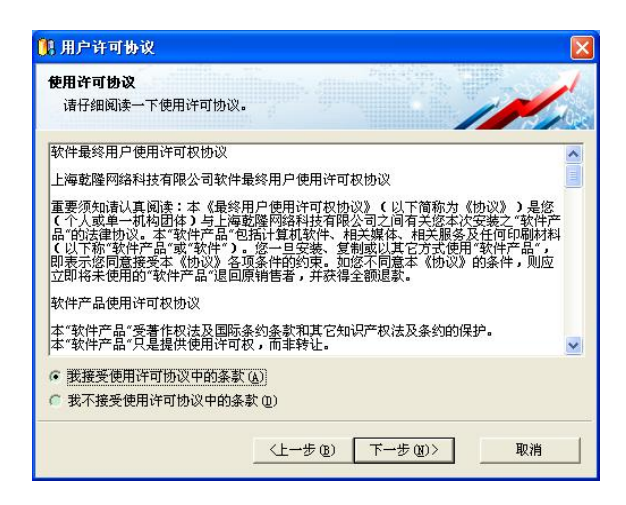

③设置安装路径,并点击"下一步";

|               | 览文件夫 ?!                                  | X X   |
|---------------|------------------------------------------|-------|
| 以在其它文         | 前选择:                                     |       |
| <u>—</u> 该r [ | :\Frogram Files\qianlong                 |       |
| · 要我 [        | Program Files                            | ▶ ⊧夹。 |
| 目标文件夹         | GOUSATEDox     GOUSATEDox     GOUSATEDox |       |
| C:\Prome      | Adobe                                    |       |
| C. Grogra     | E CDMA-USB                               |       |
|               | ComPlus Applications                     |       |
| 更改(C)         | Foxit Reader                             |       |
|               |                                          |       |
|               |                                          | 4     |
|               | 福定即消                                     |       |
|               | RHAE MAKIN                               |       |

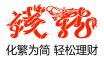

④选择开户券商,安装对应的委托程序;

| 🦉 两上交易程序选择                                                |
|-----------------------------------------------------------|
| <b>阿上交易程序选项</b><br>选择要安装的网上交易程序。                          |
| 现在立即安装您所在开户券商的网上交易程序,即可在看行情时按"F12"键快速委托<br>下单。行情与交易,一步到位! |
| ◎ 选择一家开户券商                                                |
| ◎ 选择多家开户券商                                                |
| ☞ 以上未包含我开户的券商,或我不需要安装网上交易程序。                              |
|                                                           |
|                                                           |
|                                                           |
|                                                           |
|                                                           |
| (上一步 @) <b>下一步 @)&gt; 取消</b>                              |

⑤安装向导完成,可以直接登录软件。

| 🚺 安装结束窗口 |                                                        | × |
|----------|--------------------------------------------------------|---|
| DIANLONG | <b>钱龙金股策略 安装向导完成</b><br>已经成功安装了 钱龙金股策略<br>单击"完成"以退出安装。 |   |
|          | ☞ 启动 钱龙金股策略                                            |   |
|          | (上一步 (B) 完成 (P) 取消                                     |   |

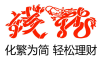

## 1.2. 钱龙金股策略的登录

点击桌面钱龙快捷方式的图标即可启动程序,通过帐号密码进 行登录,如果您没有钱龙帐号,也可以登录软件,查看 A 股的延时 行情。

|                    | 中国电信 () ×                                              |
|--------------------|--------------------------------------------------------|
|                    | 253 8331 1615 - 10 10 10 10 10 10 10 10 10 10 10 10 10 |
| EE TE 2015         |                                                        |
| -                  | 登录                                                     |
| ☑ 记住我 ☑ 记住密码 🗌 自动型 | 找回密码 免注册快速登录 ▶                                         |
| 免费注册点卡激活           | 业站点测速 秦设置 ⊘脱机浏览                                        |

您也可以点击登陆框左下角的"免费注册"按钮,在弹出的注 册对话框中进行注册,注册成功后再登录,即可享受到钱龙注册用 户的所有权限。

| <b>晝密码:</b><br>6-15位,可用英文(区分大小写),数字,不可用空格<br>[复密码: | 铳兀吼号: | 6到15位,小写英文数字或下划线组成,以英文开头    |
|----------------------------------------------------|-------|-----------------------------|
| (1011,1975年1112)(119),1077(11975年11)<br>夏密時:       | 设置密码: | 6.15位 可用茶文 (以公土水石) 数字 无可用容格 |
|                                                    | 重复密码: |                             |
| 机号码:                                               | 手机号码: |                             |
| 验证码: 27904 看不清楚?点击刷新图片                             | 验证码:  | <b>学文 04</b> 看不清楚?点击刷新图片    |

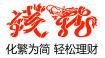

如果您已经获得了钱龙金股策略的权限,登录成功后,就可以 查看该版本的相关功能。如果您还没有金股策略的权限,可拨打钱 龙热线 400-820-1113 进行垂询。

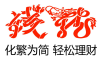

## 第二章 钱龙金股策略入口

## 2.1. 程序头

进入工具栏"主力高端",选择下面的"金股策略",点击进入金股 策略网页画面,开始体验钱龙金股策略的神奇力量。

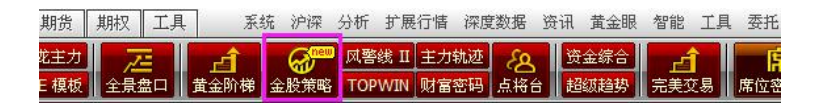

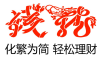

## 第三章 钱龙金股策略特色指标简述

钱龙金股策略分为金股策略标准体验版、金股策略标准版、金股 策略领航体验版、金股策略领航版 4 个版本,不同权限版本查看到的 内容有所差异,体验版用户仅能查看英雄榜内容,具体下面将详细解 说。

## 3.1. 金股策略

#### 3.1.1 储备池

依据主力数据深度检测,锁定行业板块、概念板块中当日庄家净 买入各前3板块,将入选6个板块的成分股作为原始股储备起来。

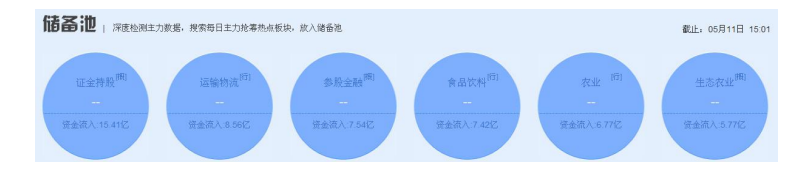

一个圆圈代表一个板块的大概行情,包括板块名称、所属板块分 类、板块指数涨跌以及资金流入数据。选择某一板块单击可进入该板 块分时走势界面,分析当日该板块之前的分时走势,以此研判后面板 块行情趋势。

#### 3.1.2 金股策略股票

两大金股策略,利用主力大单扫描,深度挖掘热点板块里的主力 金股,将符合条件的个股分别放入主力强买和主力连买中。

- **主力强买**:当日强势板块中主力强势买入的个股,立即追入享受 短期暴涨快感!
- 主力连买:当日强势板块中主力近几个交易日连续买入的个股, 不求马上涨停,但求涨不停!

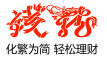

| 精速編番池中主力强势买入的个精<br>支援 又 10:30 金服   14:30 金服   14:30 金服 |           |           |           |       | ♪个般<br>金般 |      | 見连  | 买   |          |         | 構选储备池中主;<br>  13:30金計 | 力连续买入的<br>  14:303<br>▼ | 个股<br>金股 |      |    |
|--------------------------------------------------------|-----------|-----------|-----------|-------|-----------|------|-----|-----|----------|---------|-----------------------|-------------------------|----------|------|----|
|                                                        | 名称        | <u>涨幅</u> | <u>最新</u> | 入选价   | 收益率 2↓    | 所属板块 | 研报  |     | 名称       | 涨幅      | <u>最新</u>             | <u>入选价</u>              | 收益率 🛛 ↓  | 所属板块 | 研报 |
| 1                                                      | 麦趣尔       | +3.84%    | 41.62     | 41.59 | +0.07%    | 食品饮料 | 研报  | 1   | 金融街      | +3.94%  | 10.54                 | 10.25                   | +2.83%   | 3个板块 | 研报 |
| 2                                                      | 金健米业      | +10.00%   | 6.71      | 6.71  | 0.00%     | 农业   | 研报  | 2   | 华鹏飞      | +3.81%  | 32.41                 | 32.02                   | +1.22%   | 运输物流 | 研报 |
| 3                                                      | 正邦科技      | +10.02%   | 20.09     | 20.09 | 0.00%     | 2个板块 | 研报  | 3   | 宁波华翔     | +1.30%  | 19.53                 | 19.47                   | +0.31%   | 融资融券 | 研报 |
| 4                                                      | 唐人神       | +9.99%    | 12.66     | 12.66 | 0.00%     | 农业   | 研报  | 4   | 农产品      | +2.93%  | 14.03                 | 14.00                   | +0.21%   | 2个板块 | 研报 |
| 5                                                      | 龙大肉食      | +10.02%   | 13.95     | 13.95 | 0.00%     | 食品饮料 | 班报  | 5   | 桂冠电力     | +4.34%  | 6.25                  | 6.24                    | +0.16%   | 参股金融 | 班报 |
| 6                                                      | 吉祥航空      | +8.90%    | 32.54     | 32.60 | -0.18%    | 运输物流 | 研报  | 6   | 雪榕生物     | +10.01% | 39.00                 | 39.00                   | 0.00%    | 农业   | 研报 |
| 7                                                      | 南方航空      | +6.78%    | 7.56      | 7.64  | -1.05%    | 运输物流 | 研报  | 7   | 唐人神      | +9.99%  | 12.66                 | 12.66                   | 0.00%    | 农业   | 研报 |
| 8                                                      | 承德露露      | +6.88%    | 14.44     | 14.60 | -1.10%    | 2个板块 | 班报  | 8   | 北京银行     | +0.20%  | 10.27                 | 10.29                   | -0.19%   | 证金持股 | 研报 |
| 9                                                      | 海南航空      | +8.44%    | 3.47      | 3.52  | -1.42%    | 4个板块 | 研报  | 9   | 民和股份     | +6.60%  | 31.00                 | 31.26                   | -0.83%   | 食品饮料 | 研报 |
| 10                                                     | 金种子酒      | +5.24%    | 10.04     | 10.19 | -1.47%    | 2个板块 | 研报  | 10  | 沪电股份     | -0.20%  | 4.96                  | 5.01                    | -1.00%   | 证金持股 | 研报 |
| 共筛说                                                    | 出 11 只股票, | 本页显示 1    | -10 只     |       |           |      | 1 2 | 共筛设 | 出 15 只股票 | ,本页显示 1 | -10 只                 |                         |          |      | 12 |

多时段选股——满足不同风险偏好的投资者:

- 10:30 金股 捕捉早盘强势牛股,紧跟市场最强主力(仅支持金股策略领航版)
- 13:30 金股 甄选上午蓄势个股,提前埋伏即将爆发(支持金股 策略标准版和领航版)
- 14:30 金股 扫描尾盘异动个股,买入静待明日大涨(仅支持金 股策略领航版)

点击了未到更新时间的金股时,将会出现"更新时间未到,请稍 后"的提示。

#### 如何查看更多数据?

当鼠标移到"主力强买"或者"主力连买"的内容框时,将会出现向 左或者向右的蓝色箭头,点击箭头将向左或向右展开,查看更多详细 数据。

默认按收益率排序,表头栏目除名称、所属板块、研报不能排序, 其他都可以根据投资者自己的需要单击手动排序。

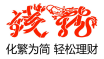

|    | <b>B</b> 33 | 买       | 構透識备能中主力强势买入的个般<br>10:30全服   13:30金服   14:30金服 |       |        |       |             |              | 精选缩备池中主力强势买入的个f<br>10:30金服   13:30金服   14:30金服 |     |  |     |           |             |           |  |
|----|-------------|---------|------------------------------------------------|-------|--------|-------|-------------|--------------|------------------------------------------------|-----|--|-----|-----------|-------------|-----------|--|
|    | 名称          | 涨幅      | <u>最新</u>                                      | 入选价   | 收益率 2↓ | 主力増減  | <u>5日増減</u> | <u>10日内紅</u> | 所属板块                                           | 研报  |  |     | 名称        | 涨幅          | <u>最新</u> |  |
| 1  | 麦趣尔         | +3.84%  | 41.62                                          | 41.59 | +0.07% | +1.63 | +1.68       | 5            | 食品饮料                                           | 研报  |  | 1   | 金融街       | +3.94%      | 10.54     |  |
| 2  | 金健米业        | +10.00% | 6.71                                           | 6.71  | 0.00%  | +1.96 | +1.66       | 2            | 农业                                             | 研报  |  | 2   | 华鹏飞       | +3.81%      | 32.41     |  |
| 3  | 正邦科技        | +10.02% | 20.09                                          | 20.09 | 0.00%  | +1.83 | +1.43       | 6            | 2个板块                                           | 研报  |  | 3   | 宁波华翔      | +1.30%      | 19.53     |  |
| 4  | 唐人神         | +9.99%  | 12.66                                          | 12.66 | 0.00%  | +1.61 | +1.96       | 7            | 农业                                             | 研报  |  | 4   | 农产品       | +2.93%      | 14.03     |  |
| 5  | 龙大肉食        | +10.02% | 13.95                                          | 13.95 | 0.00%  | +3.40 | +2.15       | 2            | 食品饮料                                           | 研报  |  | 5   | 桂冠电力      | +4.34%      | 6.25      |  |
| 6  | 吉祥航空        | +8.90%  | 32.54                                          | 32.60 | -0.18% | +0.70 | -0.15       | 6            | 运输物流                                           | 研报  |  | 6   | 雪榕生物      | +10.01%     | 39.00     |  |
| 7  | 南方航空        | +6.78%  | 7.56                                           | 7.64  | -1.05% | +0.39 | +0.64       | 6            | 运输物流                                           | 研报  |  | 7   | 唐人神       | +9.99%      | 12.66     |  |
| 8  | 承德露露        | +6.88%  | 14.44                                          | 14.60 | -1.10% | +1.41 | +1.51       | 6            | 2个板块                                           | 研报  |  | 8   | 北京银行      | +0.20%      | 10.27     |  |
| 9  | 海南航空        | +8.44%  | 3.47                                           | 3.52  | -1.42% | +1.26 | +1.01       | 4            | 4个板块                                           | 研报  |  | 9   | 民和股份      | +6.60%      | 31.00     |  |
| 10 | 金种子酒        | +5.24%  | 10.04                                          | 10.19 | -1.47% | +0.79 | +0.44       | 4            | 2个板块                                           | 研报  |  | 10  | 沪电股份      | -0.20%      | 4.96      |  |
| 共筛 | 出 11 只股票    | ,本页显示 1 | -10 只                                          |       |        |       |             |              |                                                | 1 2 |  | 共筛选 | 出 15 只股票。 | 本页显示 1-10 只 | 1 2       |  |

其中,

入选价:选入该股时当时的价格。

**收益率:** (最新-入选价)/入选价,将鼠标移到?,可查看该数据的计算 公式。

主力增减: 当日主力净买量占流通盘的比例。(仅支持金股策略领航版)

- 5日增减:5个交易日内主力净买量占流通盘的比例。(仅支持金股策 略领航版)
- **10日内红:** 主力在 **10**个交易日内,净买为正(拉红柱)的天数。(仅支持金股策略领航版)
- **所属板块:**显示该股所属板块信息,当同时属于多个板块时,会显示 红字"N 个板块"提示,鼠标移上去后将出现板块详细信息。

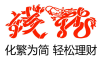

|    |      | <b>买</b> |           |       |               |       | 構<br>10:30金股 | 选储备池中主:<br>  <u>13:30金計</u> | 力强势买入的<br>支 │ 14:303 | 个股<br>金股        |
|----|------|----------|-----------|-------|---------------|-------|--------------|-----------------------------|----------------------|-----------------|
|    | 名称   | 涨幅       | <u>最新</u> | 入选价   | <u>收益率</u> ▮↓ | 主力增减  | <u>5日增减</u>  | 10日内红                       | 所属板块                 | 研报              |
| 1  | 麦趣尔  | +3.84%   | 41.62     | 41.59 | +0.07%        | +1.63 | +1.68        | 5                           | 食品饮料                 | 研报              |
| 2  | 金健米业 | +10.00%  | 6.71      | 6.71  | 0.00%         | +1.96 | +1.66        | 2                           | 农业                   | 研报              |
| 3  | 正邦科技 | +10.02%  | 20.09     | 20.09 | 0.00%         | +1.83 | +1.43        | 6                           | 2个板块                 | 研报              |
| 4  | 唐人神  | +9.99%   | 12.66     | 12.66 | 0.00%         | +1.61 | +1.96        | 7 8                         | <b>《业、参股金</b> 》      | <sup>触</sup> 开报 |
| 5  | 龙大肉食 | +10.02%  | 13.95     | 13.95 | 0.00%         | +3.40 | +2.15        | 2                           | 食品饮料                 | 研报              |
| 6  | 吉祥航空 | +8.90%   | 32.54     | 32.60 | -0.18%        | +0.70 | -0.15        | 6                           | 运输物流                 | 研报              |
| 7  | 南方航空 | +6.78%   | 7.56      | 7.64  | -1.05%        | +0.39 | +0.64        | 6                           | 运输物流                 | 研报              |
| 8  | 承德露露 | +6.88%   | 14.44     | 14.60 | -1.10%        | +1.41 | +1.51        | 6                           | 2个板块                 | 研报              |
| 9  | 海南航空 | +8.44%   | 3.47      | 3.52  | -1.42%        | +1.26 | +1.01        | 4                           | 4个板块                 | 研报              |
| 10 | 金种子酒 | +5.24%   | 10.04     | 10.19 | -1.47%        | +0.79 | +0.44        | 4                           | 2个板块                 | 研报              |

**研 报**:该股近3个月内的个股研判信息,点击后查看机构具体研 报信息(如下图)。若3个月内没有机构研判,则为灰色不可点击状态。

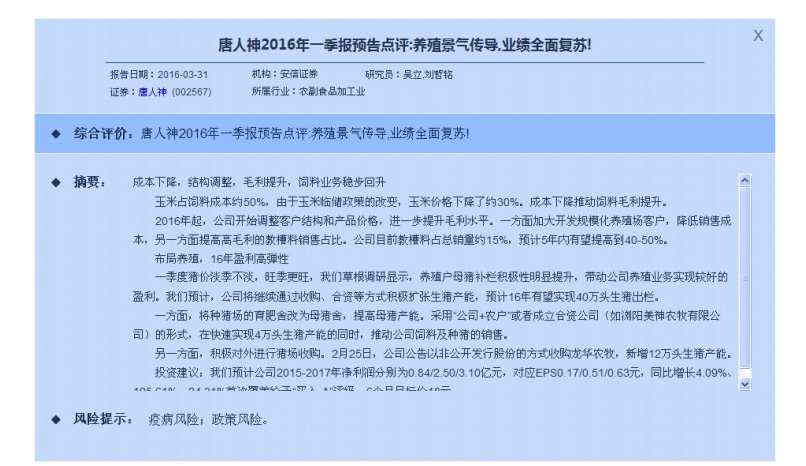

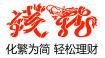

#### 3.1.3 英雄榜

展示近期金股策略股票的表现,用实力说话,一起见证涨幅传奇。 默认为最高收益率排序,表头栏目除名称、研报不能排序,其他都可 以根据投资者自己的需要单击手动排序。

|   |    |      |       |       |           |       |       | 10:3        | 金股   13: | 30金月      | <u>R</u>   <u>14:30</u> : |    |
|---|----|------|-------|-------|-----------|-------|-------|-------------|----------|-----------|---------------------------|----|
|   |    | 名称   | 入选价   | 最新    | 最高收益率 🛙 🕽 | 入选日期  | 主力増減  | <u>5日増減</u> | 主力连红     | <u>策略</u> | 所属板块                      | 研报 |
|   | 1  | 东音股份 | 40.68 | 45.33 | +47.22%   | 04-28 | -0.25 | +16.30      | -1       | 连买        | 机械制造                      | 研报 |
|   | 2  | 景嘉微  | 90.23 | 98.58 | +46.41%   | 04-25 | -0.94 | -2.84       | -1       | 连买        | 次新股                       | 研报 |
| 褥 | 3  | 赛福天  | 23.31 | 23.91 | +46.37%   | 04-21 | -1.07 | -9.07       | -10      | 强买        | 钢铁                        | 研报 |
|   | 4  | 赛福天  | 23.31 | 23.91 | +46.37%   | 04-21 | -1.07 | -9.07       | -10      | 连买        | 钢铁                        | 研报 |
|   | 5  | 智云股份 | 38.44 | 46.45 | +42.59%   | 04-20 | +0.03 | -0.42       | +1       | 强买        | 机械制造                      | 研报 |
|   | 6  | 智云股份 | 39.90 | 46.45 | +37.37%   | 04-26 | +0.03 | -0.42       | +1       | 连买        | 锂电池                       | 研报 |
|   | 7  | 当升科技 | 36.12 | 42.00 | +35.38%   | 04-26 | -0.60 | -0.95       | -2       | 连买        | 锂电池                       | 研报 |
|   | 8  | 濮阳惠成 | 63.30 | 72.00 | +34.03%   | 04-27 | -0.57 | -2.22       | -2       | 强买        | 化工化纤                      | 研报 |
|   | 9  | 赛福天  | 25.64 | 23.91 | +33.07%   | 04-22 | -1.07 | -9.07       | -10      | 强买        | 次新股                       | 研报 |
|   | 10 | 赛福天  | 25.64 | 23.91 | +33.07%   | 04-22 | -1.07 | -9.07       | -10      | 连买        | 次新股                       | 研报 |

其中,

最高收益率: (截止到目前为止的最高价 –入选价)/入选价\*100%

入选日期: 该股被选入的日期。

主力增减: 当日主力净买量占流通盘的比例。(仅支持金股策略领航版)

5 日增减: 5 个交易日内主力净买量占流通盘的比例。(仅支持金股策 略领航版)

**主力连红**: 主力在 **10** 个交易日内, 净买为正(拉红柱)的天数。(仅支 持金股策略领航版)

- **策** 略:记录该股由哪个金股策略选入进来。
- 研报: 该股近3个月内的个股研判信息,点击后查看机构具体研 报信息(如下图)。若3个月内没有机构研判,则为灰色不可点击状态。

只有金股策体验版的用户仅能查看相应时间的英雄榜数据,点击 策略池标签将出现如下提示(以金股策略标准体验版为例):

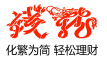

| 易强买        | 構选緒备池中主力强势买入的个股<br>13:30金股<br>▼ |   | 間连买  | 精选储备施中主力连续买入的个般<br>13:30 全服 |
|------------|---------------------------------|---|------|-----------------------------|
| 策略他数据需正式版权 | 我方能查看,点击 <u>申请权限</u>            | 3 | 策略地勢 | 处据离正式成初祝方能查看,点由 <u>申请规程</u> |

点击"申请权限",将跳出如下提示:

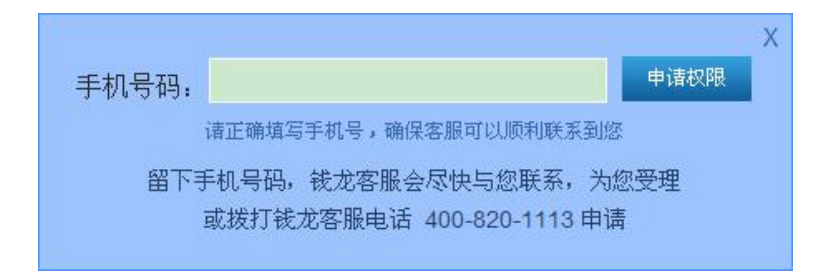

## 3.2 黄金阶梯

钱龙黄金眼经过数十年证券市场验证,因其各项技术指标实战 性强、精准度高而广受投资者欢迎和认可。其中特别是针对普通 中小投资者能实现一键买卖,适合波段操作。

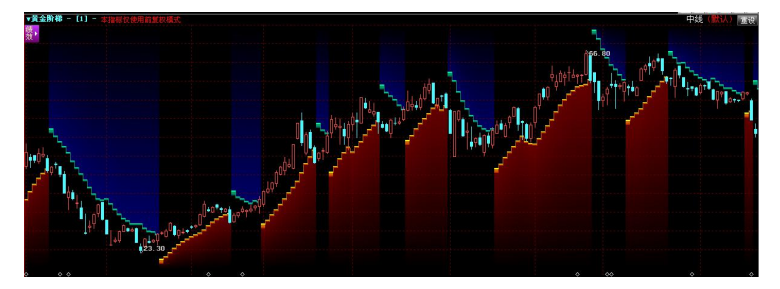

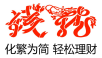

通过主力资金数据用于研判多空趋势的转换,黄金阶梯由四个指 标系列组成:

- 多方色快:背景色进入红色区域表示趋势转强,宜买入或者增仓;
- 空方色快:背景色进入蓝色区域表示趋势转弱,宜卖出或者减仓;
- 金色阶梯线:为当日需要关注的支撑价,若股价跌破支撑台阶则 表示趋势转弱;
- 绿色阶梯线:为当日需要关注的压力价,若股价突破压力台阶则 表示趋势转强。

#### 操作指导:

- 买入信号:突破压力转强,股价站上了金色阶梯线上方,从蓝色 空方区域转变成红色多方区域;
- 持有信号:支撑,股价一直处于黄金阶梯上方,并处于红色多方 区域,可以继续持股;
- 卖出信号:跌破支撑转弱,股价跌破了黄金阶梯线,从红色多方
   区域转变成蓝色空方区域;
- 空仓信号:压力,股价始终在绿色台阶线下方运行,并处于蓝色 空方区域,可以继续持币。

### 3.3 风警线

高效的辅助性指标,运用主力资金数据预测阶段性的底部和高 点,在实战中须和黄金阶梯配合使用。

#### 案例分析:

以002228, 合兴包装为例。

2015 年 5 月 12 日股价站上黄色阶梯线,同时主力持仓线由绿翻 红,主力增仓明显。另外风警线拐头向上,不断攀升,主力吸筹意图

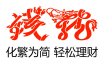

暴露无遗。接着该股进入主升浪,主力资金不断涌入,期间主力震仓 洗筹,但股价始终未破黄金阶梯线,风警线高位震荡,主力并没有大 肆撤退,后市可期。直到2015年6月23日,股价大幅上扬后终显 疲态,最后跌破黄金阶梯支撑,风警线从高风险区向下滑落,显示主 力大肆撤退,趋势逆转,此时撤退方为上策。

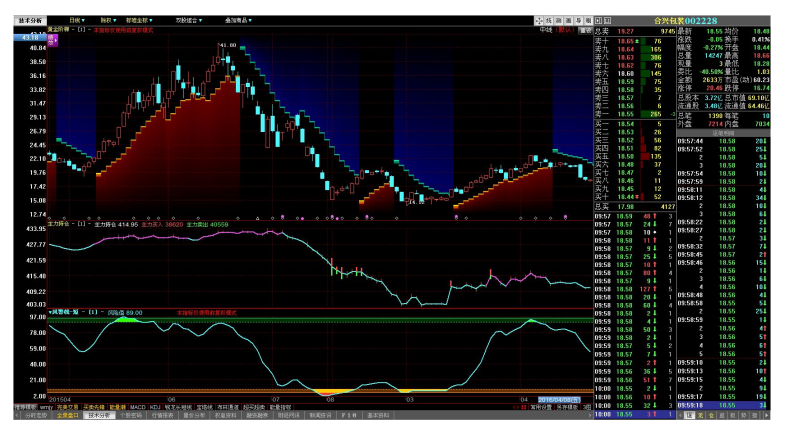

## 3.4 全景盘口(仅支持金股策略领航版)

全景盘口共分六大功能(深度买卖盘、盘口扫描仪、人气信号 灯、智能成交量、超级走势图、深度队列),提供最全面完整的盘 口信息,最快速详尽的行情交易以及最真实透明的主力轨迹。

#### 3.4.1 入口

## 3.4.2 功能介绍

目前仅支持深圳市场查看全景盘口数据,个股全景盘口页面效 果如下图所示:

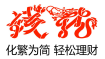

| 全景盘口 □大单语法 □显示接近针组组Att+A 区域为块省个段回路                                              |             |                 |            | ŤŪ.      | 邦股份 002                                   | 237 🗷 🔍     | 时间隧道    |
|---------------------------------------------------------------------------------|-------------|-----------------|------------|----------|-------------------------------------------|-------------|---------|
| ※人生信号灯 🛑 🚔 🌰 🔶 ① ② ② ② ③ ③ ③ ③ ② ② 💿 🕲 🗶 🗶 🗶 🗶 💭 🔘 🖉                            | 推 27.3% 详细  | 🕜 济度盘           |            | 每单约量     | 表新 10                                     | .60 均价      | 10.42   |
|                                                                                 |             | 总表 1            | 0.88 77730 | 26.3     | * 鉄鉄 +0                                   | .67 换手      | 8.86%   |
| 10.92                                                                           | 9.97%       | +Ξ 1            | 0.74 60    | 30.0     | <b>副度 +6.7</b>                            | 5%开盘        | 9,80    |
| 10.76                                                                           | 8.36%       | += 1            | 0.72 400   | 400.0    | 記載 712                                    | 126 最高      | 10.90   |
| 10.60                                                                           |             | +- 1            | 0.70 463   | 23.1     |                                           | 302 重估      | 9.71    |
| 10.44                                                                           | 5.14%       | 表十 1            | 0.69 370   | 41.1     | 谷内 -41.5                                  | 576 重応      | 2.07    |
|                                                                                 | 3.52%       | 実九 1            | 0.68 633   | ♦ 90.4   | 此例 //·                                    | 10111111(1) | 8 94    |
|                                                                                 | 1 0192      | 老八 !            | 0.67 46    | 23.0     | 3817 0.1                                  | 0位首市店       | 00 50/7 |
|                                                                                 | 0.20%       | 天七 !            | 0.66 445   | 031.8    | かってい あってい あってい あってい あってい あってい あってい あってい あ | 47 波通荷      | 85 23/  |
| 5.30                                                                            | 0.30%       | 폭수 -            | 0.65 2627  | V 97.3   | 1000 M                                    | 076 m br    | 17      |
| 9.80                                                                            | 1.31%       | <u> 赤田</u>      | 0.64 307   | 20.7     | X 405                                     | 169 内伊      | 307177  |
| 9.64                                                                            | 2.92%       | <u>大口</u><br>表二 | 0.03 270   | 21.1     |                                           |             |         |
| 9.48                                                                            | 4.53%       | <u> </u>        |            | A11.1    |                                           |             |         |
| 9.32 :2010 :14000 2001                                                          | 6.14%       | <u>2</u>        | Pae 0a 0   | 0 53 8   | 10120                                     |             | 39604 + |
| 26708 伊爾斯特: 第32篇 1406 中美 3.89 大車編編 183024(5度 227.613) 10年編編 -11956(589 -14.907) | 186148      | ▼-7715385       |            | 223185 A | 12 m 20000                                | - 12 8      | 2070021 |
| 22256                                                                           | 152660      | 买一 1            | 0.58 144   | 13.1     |                                           | 10          | 0579425 |
| 17805                                                                           | 119172      | 买二 1            | 0.57 323   | 80.8     | *****                                     | 委任          | 价 零托量   |
| 13354                                                                           | 85685       | 买三 1            | 0.56   133 | 19.0     | 4:44:02 2 2:0                             | # 10.9      | 2 224   |
| 8903                                                                            | 52197       | 买四 1            | 0.55 265   | 17.7     | 4:44:03 - 112                             |             |         |
| 4451                                                                            | 18709       | 买五 1            | 0.54 42    | 14.0     | 4:44:05 * 主政                              |             | 0 200 • |
|                                                                                 |             | 买六 1            | 0.53 153   | 13.9     |                                           | 运站明细        |         |
| 09:30 10:00 10:30 11:00 11:30 13:30 14:00 14:30                                 | /21 14:45   | 买七 1            | 0.52 202   | 20.2     | 4:44:15                                   | 10.58       | 14      |
| 平安队列 忠変形量 毎年均量 🌼 後置                                                             | 大単龍兆 🔽 🗙    | 英八              | 0.51 1120  |          | 9                                         | 10.58       | 11      |
| <u> 弄二 10.61 178 ◇11.1</u> · 7 35 10 2 ▲ 1 10 11 2 6 10 50                      | 3 8 📼       | 奥九 1            | 0.50 1062  | 15.9     | 10                                        | 10.58       | 44      |
| 2 3 11 10 50 (急斗数 18)                                                           |             | 英十 1            | 0.49 87    | 10.9     | 11                                        | 10.58       | 204     |
| <u>₩</u> 10.60 969 053.8 685 5 55 50 11 2 15 35 7 3 10                          | 5 10        | T= !            | 0.48 293   | 26.6     | 12                                        | 10.58       | 204     |
| A 10.58 144 13.1 4 5 7 2 4 20 20 2 2 20 58 6                                    | #数11]       | I = 1           |            | 16.6     | 13                                        | 10.50       | 24      |
| ○ 10.57 323 ◆80.8 292 1 24 6 (2 年数4)                                            |             | 8 37            | 0.40 429   | 10.0     | 15                                        | 10.58       | 24      |
| x 10.90 133 13.0 21 10 1 34 7 10 50 (2448.7)                                    | Western and | 20.00           | 3,33 32098 | 19.6     | TT AN (FILM)                              | 10.00       | 1140    |
| (1) 对约矩势 主法盈短 技术分析 订算批款 延时分布 积易资料 總過趨勢 阴经内ዝ 新闻设出 F16                            | 金本投料        | 保険品             | u ==       | 71AK     | 逐炮明细                                      |             | 明读      |

① 人气信号灯: 个股冷热, 一目了然

人气信号灯是全景版中最有特点的功能之一,好记又好用——有 人气就是有资金,有资金才会有行情!通过红绿两色的信号灯,人气 信号灯指标非常直观地对于一只股票,表达出了当前资金和筹码的态 度,是冷是热一目了然。

## ■ 人气信号灯应用

● 股价变化的背后成因是人气

买气,或能推动股价上涨,或能建立支撑阻止股价下跌。 卖气,或能推动股价下跌,或能制造压力压制股价上涨。

| 12.66             | (KEP415)       | 9.34% |
|-------------------|----------------|-------|
| 12.48             |                | 7.73% |
| 12.29             |                | 6.12% |
| 12.10             |                | 4.51% |
| 11.91<br>11.73 Au | 旺盛的买气,推动股价急剧上升 | 2.89% |
| 11.54             |                | 0.33% |
| 11 35             |                | 1,95% |

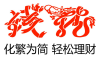

## 当股价趋势背离人气信号灯,可能是变盘警灯

上涨过程中遇到实时空军人气转强,股价时刻有反转的风险,反 之亦然。如图所示,该股股价在上涨时,人气信号灯显示则是空方远 大于多方(绿灯数>红灯数),此时需注意,可能是股价走势转折的信 号。

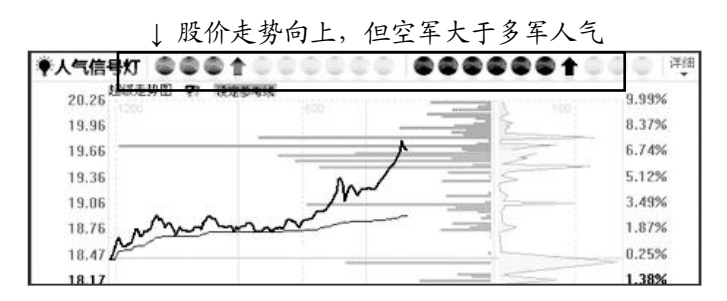

上涨趋势下, 空军人气急涨, 之后果然一路下跌。如果所示:

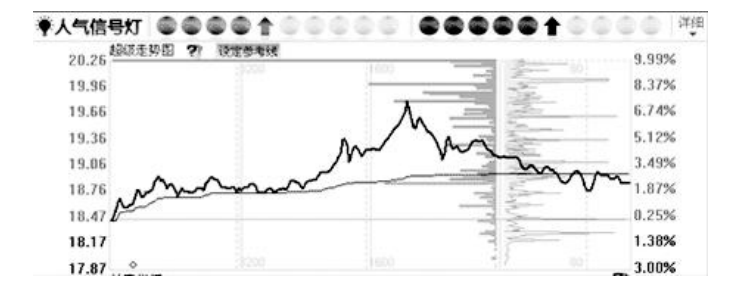

### 识别人气信号灯

我们还可以利用「人气信号灯」中的"**撤买率**"、"**撤卖率**"来识别人 气度的真假进而提炼出有效信息。

由于委托单在成交前可随时撤单,因此常被主力用来作为制造虚 假人气的工具。这是使用"**撤买/卖率**"数据可以直观反应人气的真伪 程度。可信度越低,表示撤单比例越大,该人气则极有可能是主力用

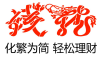

来掩护其真实意图的假人气。

**例如:**下图所示,该股看似当日多军人气很旺(红灯数多达7盏), 但可信度实则为 16.9%,显然是主力布的假买单。

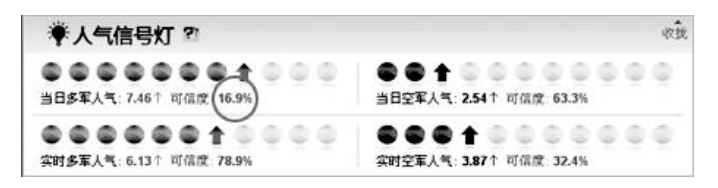

果不其然,当日该股股价高开低走,主力拉高后逐步出货出逃。 如下图所示:

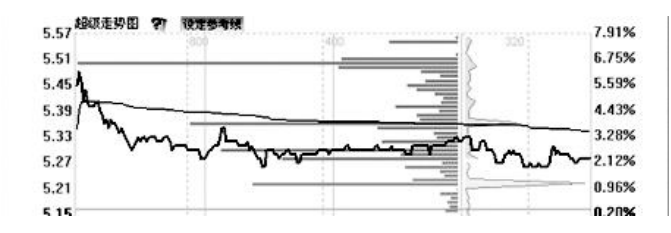

#### ②超级走势图:锁定关键价位

超级走势图实质上就是一个"盘中实时压力支撑指标",是在当天的分时走势上叠加委托单按价位的分布图,显示的是当前盘口中筹码和资金的密集区,反映的是盘口实时压力支撑,所以对如何预判关键价位、选择理想的下单时机有重要帮助。

#### ■ 组合走势图锁定压力支撑位

超级走势图的一个重要应用,是可以把它当做一个"盘中实时压力 支撑指标"。在传统的分时走势图上增加图形化盘口分布(即在走势图 上叠加委托盘口分布,且委托价格延伸到成交价区之外,便于预判价 格走向),盘中的的压力、支撑位提前揭示,先人一步看到盘中的阻 力和支撑。

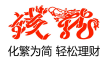

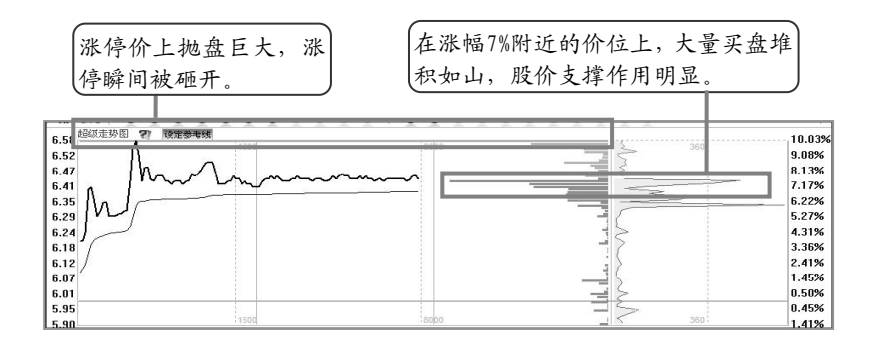

#### 实战揭示个股涨停跌停之玄机

独创分时走势叠加买卖盘委托单功能,帮助投资者寻找涨停/跌停 个股分时挂单的玄机,如下图所示,该股委卖量(绿柱)、委卖均量(绿 折线)远大于委买量和均量,彰显其主力做空意愿坚决,后市看空。

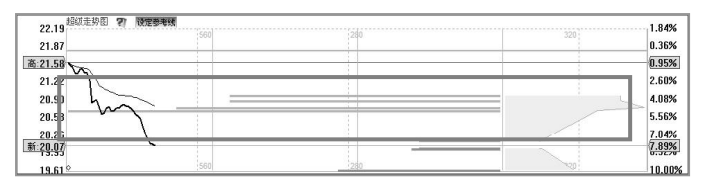

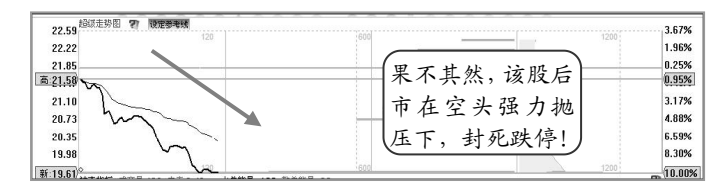

## ③ 神奇指标: 买在起涨前, 卖在最高点

「神奇指标」是基于新一代行情—全景数据开发的一个技术指标。能够精准区分并计算大单和散单每分钟的主买主卖净值以及市场 买卖气强弱。其神奇之处在于能够提前数秒预知股价走势。他主要由 五彩成交量柱状图、黄色大单能量线和蓝色散单能量线组成。

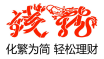

### ■ 帮你找到追涨点

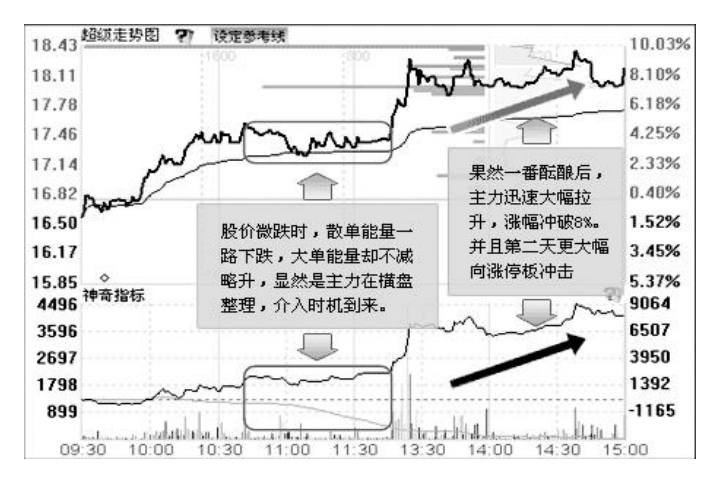

#### ■ 帮你找到逃顶点

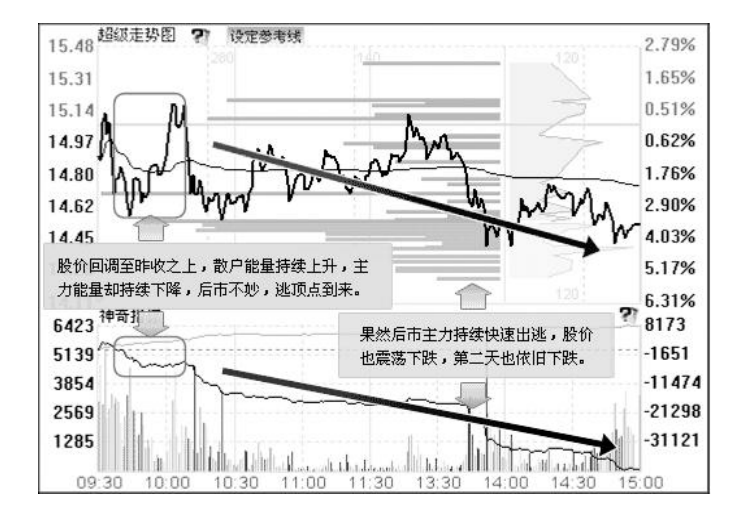

## ④买卖队列:完整的100单动态队列

钱龙全景版实际上不止有 100 单委托队列,而是包含了证交所原

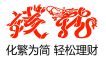

始行情数据中的全部完整信息。只是考虑到互联网终端所受的网络带宽限制,因此仅显示不限档位的前 100 单买卖委托队列,不过这也足以帮助投资者在盘口决策的合理性方面上升到一个全新的高度了。相比之下,Level-2 中仅仅显示买一卖一中不超过 50 单的委托队列。

#### ■ 打破买一卖一,多档位完整队列

传统的 L2 买卖队列仅仅揭示买一卖一挡的前 50 笔买卖队列,而 全景版「买卖队列」不但能看到买/卖二,买/卖三...等档位,更将队 列数据延展到 100 笔,将 100%的真实数据呈现在用户面前。

#### ■ 醒目的大单标示识别主力

画面中采用大单标示+高亮队列的呈现方式,只需一眼就能轻松 识别。

#### ■ 最全的盘口细节

在**T+0**的交易中,全景版「买卖队列」中将主力异动行为以特殊 图标予以标示,使您能眼观六路,不错过任何蛛丝马迹。

| 买水  | 5.30 | 633  | 35.2     | •  | 4        | 300      | 8    | 10    | 95    | 12    | 50   | 10       | 10  |
|-----|------|------|----------|----|----------|----------|------|-------|-------|-------|------|----------|-----|
| C   |      |      | $\frown$ | 18 | 30<br>单数 | 2        | 18   | 1     | 10    | 30    | 5    | 30       | 10  |
| 买七  | 5.29 | 2002 | (1001.0) |    | 2        | 2000 (   | 842  |       |       |       |      |          |     |
| 买八  | 5.28 | 154  | 30.6     |    | 10       | 24       | 100  | 10    | 10 (5 | 8单数5] |      |          |     |
| 买九  | 5.27 | 42   | 14.0     | >  | 28       | 4        | 10   | 息单数3] |       |       |      |          |     |
| 买十  | 5.26 | 183  | 36.6     |    | 12       | 10       | 38   | 113   | 10 (5 | 8単数5] |      |          |     |
| +-  | 5.25 | 168  | 21.0     | 12 | 5<br>单数  | 30<br>81 | 5    | 10    | 100   | 3     | 10   | 5        |     |
| +=  | 5.23 | 288  | 48.0     |    | 39       | 200      | 20   | 20    | 5     | 4 (5  | 单数6] |          |     |
| +Ξ  | 5.22 | 252  | 22.9     |    | 34       | 3        | 79   | 10    | 10    | 1     | 10   | 89       | 10  |
|     |      |      |          |    | 1        | 5 (      | 急单数1 | 1]    |       |       |      |          |     |
| 十四  | 5.21 | 420  | 35.0     |    | 68       | 20       | 10   | 10_   | 100   | 10    | 10   | 50       | 1   |
| 0   |      |      |          |    | 60       | 50       | 31 ( | 息单款12 | 0     |       |      |          |     |
| +五」 | 5.20 | 1953 | ¢ 93.0   | •  | 1        | 1500     | 23   | 201   | 3     | 5     | 5    | . (2.4%) | 21] |

## ⑤ 深度盘口: 真实的 1000 档买卖盘

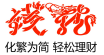

钱龙黄金眼全景版深度买卖盘最多可扩展至 1000 档数据,覆盖 委托价、委托量、每单均量三大数据,全面的透视委托盘口、盘面, 对存在大单的盘口做了大单标记,用户可以选择只显示大单委托量和 大单均量数据。用户还可以全屏查看全部深度盘口数据,但是只能看

到进入时最后时刻的数据。

| ? 深度  | 盘口       | 总委托量   | 毎单均量  |                      |
|-------|----------|--------|-------|----------------------|
| 总卖    | 8.71     | 121207 | 29.8  |                      |
| 八六    | 9.30     | 3146   | 16.5  | 某只股票该时刻实际共           |
| XH    | 9.29     | 181    | 7.9   | 有 86 档卖盘 深度盘口        |
| 八四    | 9.28     | 1603   | 32.7  | 将 100% 直 字 数 据 同 步 展 |
| 八三    | 9.27     | 125    | 12.5  | 初                    |
| 八二    | 9.26     | 185    | 20.6  | 20.                  |
| 八一    | 9.25     | 738    | 35.1  |                      |
| 八十    | 9.24     | 68     | 9.7   |                      |
| ▼买75株 | <u>ب</u> | 素香蓉    | 壶86档▲ |                      |

#### ⑥ 盘口扫描仪:零误差揭示大单信息

「盘口扫描仪」只呈现大单数据,即只有委托量达到了主力大单的标准才会发出相应的扫描信号。红色买,绿色卖,8大信号图标对应 主力的不同操作。

因为 Level-2 没有"委托对手盘"数据,但事实上委托对手盘的情况却是可以产生看起来一样的成交数据,所以主力就利用这个信息漏 洞提供散户错误的成交数据造成假象。而全景版因为其「全景数据」 包含了全部"待成交的委托队列数据"、"委托散单数据"以及"委托对手 盘数据"。于是面对任何交易对手的任何动作,能都真实、实时地用 「盘口扫描仪」甄别出,主力的任何动作包括挂单、撤单、主动买卖、 拉升和打压都能立显于眼前。

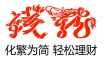

#### 案例分析:

以002649, 博彦科技为例。

早盘出现一波拉升,且拉升单的数量远大于主力主动单,这一举 动提示投资者:主力在当天盘中有强烈的拉升意愿,随后的走势,完 全验证了早盘主力异动的缘由,全天一共出现了3次大幅拉升神奇指 标的。

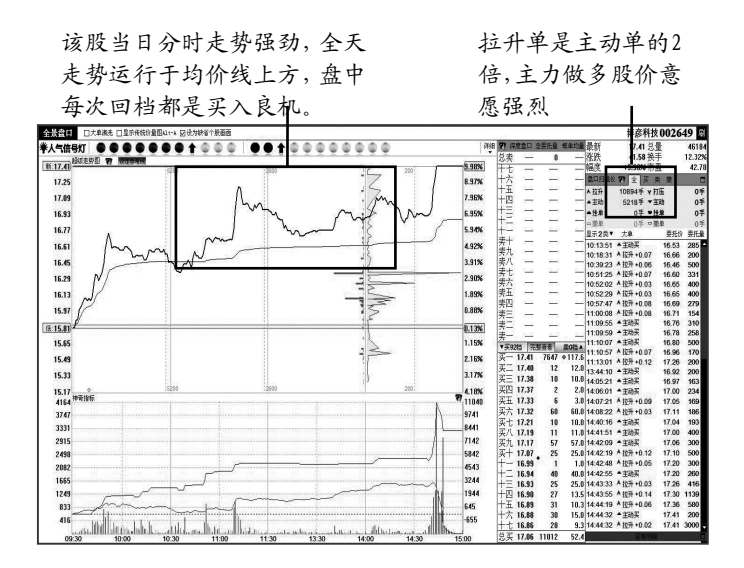

#### ⑦ 时间隧道

全景盘口的"时间隧道"功能,还能为用户提供最近 10 个交易日 的完美动态复盘功能。时间隧道,采取播放的形式,超级走势图变化 的同时,盘口数据和盘口扫描仪等也会随之变化,实现完美重现历史 走势的目的。同时我们可以随时拖动播放条进度,设置播放速度来优 化体验。

时间隧道功能对于用户复盘有极大的帮助,能够为用户分析股票 走势和主力的持续行为带来方便。

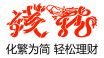

## ■ 使用时间隧道的具体操作

点击打开全景盘口右上角的"时间隧道"按钮。

|     |      |        |            | 中原現 | 不保000544  | 副 时间隧道 |
|-----|------|--------|------------|-----|-----------|--------|
| 7 深 | 度盘口  | 大单委托量  | 大单均量       | 最新  | 10.11 均价  | 10.17  |
| 总卖  | 10.4 | 6 2165 | 433.0      | 涨跌  | +0.13 换手  | 1.84%  |
| 二十  | 10.3 | 2 0    | 5. <u></u> | 幅度  | +1.30% 开盘 | 10.04  |
| 十九  | 10.3 | 1 448  | ♦ 448.0    | 总量  | 49489 最高  | 10.33  |
| 十八  | 10.3 | 0 0    |            | 现量  | 7 最低      | 10.00  |
| ++  | 10.2 | 9 0    |            | 委比  | -14.88%量比 | 1.08   |
| 十六  | 10.2 | B 0    | <u></u>    | 金额  | 5035万市盈   | 24.52  |
| 十五  | 10.2 | 7 0    | _          | 涨停  | 10.98 跌停  | 8.98   |

## 3.5 TOPWIN 系列(仅支持金股策略领航版)

**TOPWIN** 系列属于追踪主力的参考指标。在行情交易进行过程 中将交易所撮合系统中的成交大单碎片还原,能非常通透的将机构抓 捕到,再根据交易内外盘数据监控盘中机构动作,如实反映主力机构 投资者主动性交易意愿。当主力在某方向上的交易意愿越强,后市行 情就越有可能往此方向发展,也就是说当主动性买入意愿越强后市上 涨可能性就越大,如果主动性卖出意愿越强那么后市就很可能形成下 跌行情。

此指标由三部分组成:主力成交量、主力持仓、主力活跃度。

## 3.5.1 入口

点击程序头「TopWin」按钮。

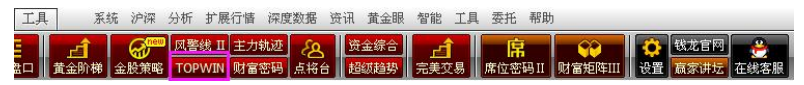

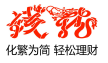

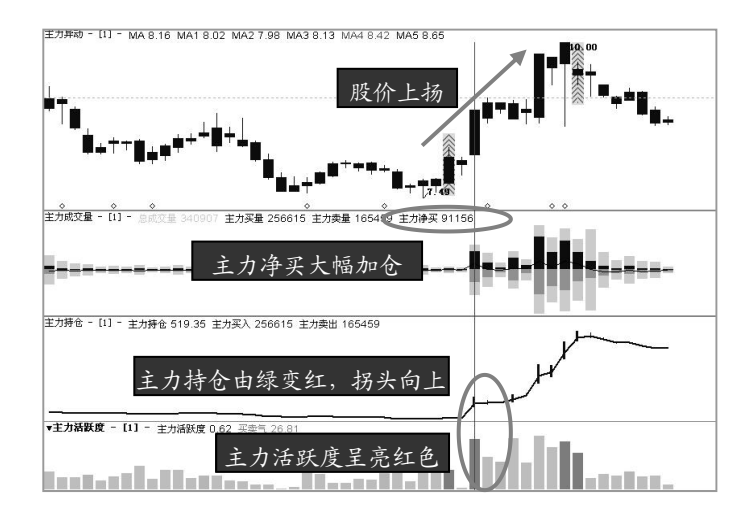

### 3.5.2 功能介绍

#### ■ 主力成交量(指标快捷键: PV)

通过本指标可研判当日成交量背后主力的真实意图,看清当日主 力资金总买量、总卖量、净买量,并观察在一段时间内主力资金净流 入、净流出的程度。

主力成交量指标由红色[主力买量]量柱、蓝色[主力卖量]量 柱及白色[主力净买]线组成,而主力买卖量上下两处分别有两条暗 黄量柱,其柱实为该股当日成交量(VOL),驻于此处是为方便用户直 观比较主力买卖量分别占当日成交量比例大小。

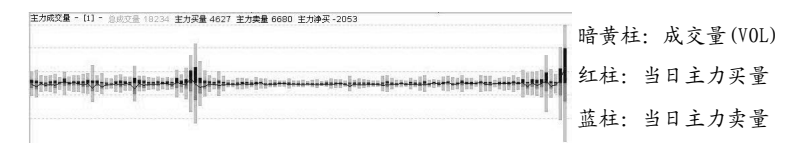

## ■ 主力持仓(指标快捷键:PH)

在证券市场中,机构投资者具有信息、研究、资金等方面的优势,

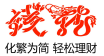

对于一般投资者来说,如果能搭上机构这趟顺风车那真是再好不过的 投资办法了,而[主力持仓]这个钱龙经典指标,就能够监控主力持 仓情况,对于研究和跟踪机构操作非常具有参考价值。

本指标由三部分组成: [主力持仓线]、[主力买入] 红色量柱、 [主力卖出] 绿色量柱。对于这个实用性功能指标用法我们将做详细 介绍。

主力持仓线是依据主力机构持仓量占流通盘的比例,在图中用白 线描绘出历史变动的趋势。当白线抬头向上行走时,表示主力机构的 持仓量在增加;当白线向下走时,表示机构持仓量在减少。

在主力持仓线的上下两根量柱,其高度及宽度会根据当日主力机 构买入量和卖出量占流通盘比例不同而变化。当站在主力持仓线上方 的红色量柱越长代表主力机构当日买入量占流通盘比例越大,如果是 主力持仓线下方的绿色量柱长,代表主力机构当日卖出量占流通盘比 例大。另外,量柱的宽度也会随着主力买卖数据大小不同而宽窄不同, 数据越大量柱越宽,数据越小量柱越窄。

为满足用户不同运用需求,用户可以自行对主力持仓线的指标参数周期进行调整,调整后的主力持仓线将变成彩色,当主力持仓线呈 紫红色时表示主力趋势买入,当主力持仓线呈蓝色时表示主力趋势卖 出。用彩线反映设定期限内监测统计出主力机构的买入总量和卖出总 量趋势,投资者可以此把握主力机构总体增减仓过程和换手情报。

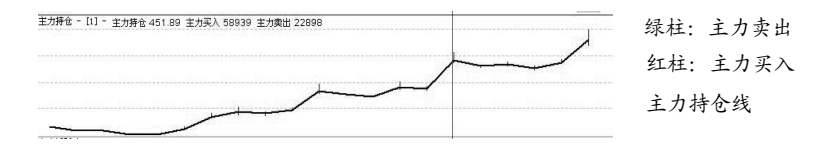

#### ■ 主力活跃度(指标快捷键: PA)

在当日股价的成交量中主力资金所占比例,这将直接影响股指 (股价)的运行方向,而主力活跃度指标就是运用量柱概念性表现主力

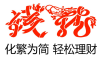

资金占比。

此指标是由主力活跃度和买卖气组成的渐变色量柱。指标在运用 过程当中是由量柱的长短及色彩直接反应出主力在每个交易日里的 买卖活跃度。主力活跃度数值大小直接决定量柱的长短,活跃度的波 动区间:0-100%,反映主力资金在总成交量中的占比;买卖气数值大 小直接决定方向和颜色,买卖气的颜色共分红、绿两种,红色表示主 力资金净流入,绿色表示主力资金净流出;颜色深浅程度,由主力资 金流入程度决定,分别有9种渐变色,帮助投资者加以区分。

当量柱越高,说明主力越活跃;柱状的颜色表明了主力的操作方向,颜色越鲜亮,则表示意图越明确。

当然从主力活跃度当中,也是可以看出主力持仓情况的端倪。 活跃度越高说明主力筹码集中,但如果集中度过高(>0.6),可能 会使股价的流动性变差,股性呆滞,短线波动趋缓。

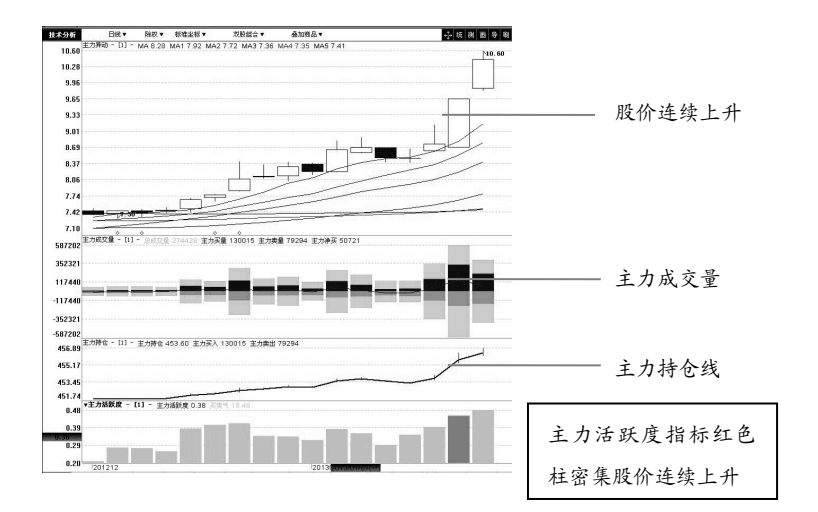

如上图:主力活跃度指标非常明晰。从主力活跃度指标绿色量柱的颜色 程度、柱状的长度就可见主力出货玄机,规避风险。

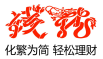

## 第四章 智能分析

为了提高您的效率,软件里面还专门设有智能模块,可以帮助您 选择性价比更高的商品。

### 4.1 智能选股

智能选股就是根据您设定的选股条件条件,帮助您在茫茫的股海 中找出满足您需要的股票。

选择主菜单中"智能/智能选股"或者点击工具栏上的"智能选 股"按钮,进入智能选股条件对话窗口。

|          | 条件分类                  | 条件名称                             | 属性            | 修改时间            | 作者       | ^   |
|----------|-----------------------|----------------------------------|---------------|-----------------|----------|-----|
| A22      | 全部条件                  | 综合选股条件3                          | 专业型           | 20030102        | 乾隆       |     |
| 6)/J+K4= | 常用条件                  | 综合选股条件4                          | 专业型           | 20030102        | 乾隆       |     |
| 日双盾怀     | 11 13 余 (rew)<br>指标诜胺 | 综合法股条件6                          | 专业空           | 20030102        | 乾隆       |     |
| -        | k 线选股                 | 综合选股条件7                          | 专业型           | 20030102        | 乾隆       |     |
| T        | 成交量异动选股               | 综合选股条件8                          | 专业型           | 20030102        | 乾隆       |     |
| A        | 基本面远版                 | M大内狭手超过10%(A股)<br>W千内挽手超过10%(A股) | 专业型           | 20030108        | 乾隆       |     |
| 选股条件     | 彭隆特色诜胶                | 一 夜昇托                            | 专业型           | 20020108        | 乾隆       |     |
|          | 综合选股                  | 叉阳后小阳                            | 专业型           | 20021118        | 乾隆       |     |
|          | 11                    | 持续放量                             | 专业型           | 20020928        | 乾隆       |     |
| NA C     |                       | 行孫瑜里<br>  松下上阳                   | 专业型           | 20021121        | 乾隆<br>乾隆 |     |
| →+ > M   |                       | 搭下微阳                             | 专业型           | 20021118        | 乾隆       |     |
| 头买条件     |                       | + <del>** - C, - C,</del> BH     | ±,11, #1      | 00001110        | 大户政党     | 100 |
|          | -                     |                                  |               |                 |          |     |
| also a   |                       | 又夕泊甲龄步,选择均维导                     | 111一种名斗       | 排列形态的个          | - 85     | 15  |
|          |                       | 入 伯 ( ( 主致 ) 2) 年 ~ ( 5) 3       | EXAL 11134.24 | AHEA DINAGARA T | 1000     |     |
| 选股组合     |                       |                                  |               |                 |          |     |
|          |                       |                                  |               |                 |          | 2   |

钱龙软件提供了多种实用的选股条件可供选择。您可以通过自设 指标、选择条件、买卖条件和选股组合来进行智能选股。

通过右键还可对选股条件进行新建、编辑、导出、删除等多种操作。

如果选择通过"综合选股条件 3"来选择股票,则出现下图:

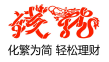

| <ul> <li>智能选版</li> <li>董</li></ul> | 智能选股日期范围           ● 当前周期           ● 全部数据           ● 在最近         ● 一周期内           ● 人最近         ● 一周期到           最近         ● 一周期到 |
|------------------------------------|----------------------------------------------------------------------------------------------------|
|                                    |                                                                                                    |

点击"开始"按钮进行筛选股票。

筛选完毕,按"**另存结果**"按钮,把已筛选出来的股票保存到"选股 板块"中去。

## 4.2 条件管理器

对于一个真正的股民来说,光有系统提供的各种选股条件和买卖 条件肯定是远远不够的。真正的股民,需要的是能够结合自己的经验 编写出完全适合自己的选股条件和指标。并且只有这样,他们才能充 分利用软件中的智能选股功能,让它们发挥出最大的威力。

选择主菜单栏中的"智能/条件管理器",进入了条件管理器面板。

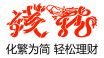

| 件管理器        |         |             |          |          |      |   |
|-------------|---------|-------------|----------|----------|------|---|
|             | 条件分类    | 条件名称        | 属性       | 修改时间     | 作者   | ^ |
| <b>A</b>    | 全部条件    | ■综合选股条件3    | 专业型      | 20030102 | 乾隆   |   |
| 6 )7.+K4=   | 常用条件    | □综合选股条件4    | 专业型      | 20030102 | 乾隆   |   |
| 日以信怀        | 指标法赔    | □综合选股条件5    | 专业型      | 20030102 | 乾隆   |   |
|             | k 线洗股   | □综合选股条件6    | 专业型      | 20030102 | 乾隆   |   |
| E           | 成交量异动选股 | □综合选股条件7    | 专业型      | 20030102 | 乾隆   |   |
| 4           | 基本面选股   | □综合选股条件8    | 专业型      | 20030102 | 乾隆   |   |
| 法赔条件        | 动态盘口远版  | □N天内换手超过N%  | (A股) 专业型 | 20030108 | 乾隆   |   |
| 22/02/JA TH | 综合洗股    | ■ M天内换手超过N% | (B股) 专业型 | 20030108 | 乾隆   |   |
| 0           | 11      | □变异托        | 专业型      | 20021118 | 乾隆   |   |
| 122         |         | □ 叉阳后小阳     | 专业型      | 20021118 | 乾隆   |   |
| ~           |         | □ 持续放量      | 专业型      | 20020928 | 乾隆   |   |
| 买卖条件        |         | □持续缩量       | 专业型      | 20021121 | 乾隆   | × |
| 1=1         | -       |             | 交易       | 易测试      | 智能选照 | ţ |
| Can and     |         | 又名浪里蛟龙,选择:  | 均线呈现一种多分 | 大排列形态的个  | 股。   | 2 |
| 选股组合        |         |             |          |          |      |   |
|             | J       |             |          |          | -    | 0 |
| 杏北          | 토시      | 导出 冊        | 除 纠      | 148 A    | 新3建  | л |

- (1) 条件分类
- (2) 条件编辑

点击"编辑"键或者双击相应条件进行编辑。

(3) 导入/导出条件

选择导出条件,然后点击"导出",保存选股条件文件。

(4) 选股组合

选股组合,就是利用组合条件来获得自己所需要的股票资源信息。

点击组合选股条件对话框,可新建或删除,也可对已有条件进行 编辑。

在条件库中选择条件,通过双击即可将选定条件加入组合列表, 选择使用"或"或"且",继续添加条件进行组合,组合完成点击"保存" 即可将组合选股的条件加入条件列表。

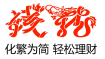

当然,关于条件和指标的编辑,有很多技术方面的要求,需要投资者 自行研究和提高。

### 4.3 智能报表

智能报表是空前强大的报表,可以查看周、月线等各种周期的排行;也可以查看任意一天(周、月)的历史排行情况;无需进入专门选股模块,即可做最常用的选股;还可以对每一个栏目进行各种统计。

选择主菜单栏中的"行情",在其中选择您要查看的板块,即可进 入报价分析画面。

#### (1) 看各板块信息

(注意:查看之前请下载完整的日线数据)

#### (2) 筛选功能

在报表画面中,可以通过右键的"智能筛选"进行条件设置筛选 股票。

#### (3) 报表统计

在报表画面中可通过右键菜单进行报表统计。

### 4.4 持仓盈亏计算工具

通过持仓盈亏计算功能,用户可以简单地通过输入买卖信息,来 计算其持仓股票的成本价和浮动盈亏状况。

在主菜单的"工具"中选择"持仓盈亏计算工具"。

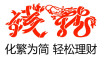

| 持仓盈亏计算 | 瓜具    |       | 交易数据输 | iλ          |   | -      | ×      |
|--------|-------|-------|-------|-------------|---|--------|--------|
| 注:双击某商 | 品可以直接 | 对它进行买 | 交易方向: | 买入          |   | 卖出数据输入 | 删除持仓记录 |
| 股票名称   | 代码    | 持仓量(  | 股票代码: |             |   | 浮动盈亏   | 浮动盈亏%  |
|        |       |       | 股票名称: |             |   |        |        |
|        |       |       | 价格:   | 0.000       | 元 |        |        |
|        |       |       | 成本价:  | 0.00        |   |        |        |
|        |       |       | 数 量:  | 0           | 股 |        |        |
|        |       |       | 持仓量:  | 0           |   |        |        |
| 总市值:   |       | 总成本:  | 手续费:  | 0.000       | 元 | 总浮动盈   | 亏%:    |
| 注:成本价的 | 计算不考虑 | 未发生的手 | 确定    | <b>王</b> 取消 |   |        | 美闭窗口   |

### 建立持仓表:

比如您买入的股票是长江实业,在股票代码框中输入股票代码 0001,把光标移至价格框输入您购买该股的实际价格(光标切换到价 格框时系统会自动在框内显示该股票的当前价格,您应当根据自己的 实际情况输入价格);把光标移至数量框输入您持有股票的数量(注 意:单位是股);把光标移至手续费框输入手续费(因为各经纪商手 续费不同,需单独设定);在确认信息无误后(如发现错误可重新输 入),点击"确定",就建立了新的持仓记录。结果如下图:

| 授票名称 | (代码   |       | 最新价     | 成本价    | 市值 (元)     | 浮动盈亏      |
|------|-------|-------|---------|--------|------------|-----------|
| €江实业 | 00001 | 10000 | 107.800 | 80.010 | 1078000.00 | 277900.00 |
|      |       |       |         |        |            |           |
|      |       |       |         |        |            |           |
|      |       |       |         |        |            |           |

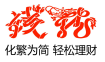

## A. 持仓表

持仓表中列出了所有商品的持仓量、最新价、成本价、市值和浮动盈 亏。可以一目了然您的盈亏状况。

## B. 买/卖交易数据输入

如要进行买入或者卖出股票盈亏的计算,点击持仓表上方的"**买入** 数据输入"或者"卖出数据输入",弹出如下对话框。

#### C. 对指定股票的买卖

### D. 删除持仓记录

要删除持仓表中的持仓记录,只要选定要删除的持仓记录的股票 栏,点击持仓表画面上方的"删除持仓记录",就可以完成删除操作。 若将持仓的某股票卖空,那么该股票的持仓记录也会自动被删除。

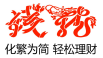

## 第五章 系统设置

这一部分讲解的是各种设置工具,这些工具使您可以根据自己的 实际需求对系统的一些基本参数进行设置,使软件能够更符合您的使 用习惯。

#### 5.1 动态警示

您要是担心由于一时的疏忽或者离开而错过了最佳的买卖时机, 那就需要动态警示系统来帮忙。它能够精确地监控行情,一旦有您关 注的情况出现,就立即给出警示。

- 警示方式:
- 灯闪烁,就代表该类别中有未阅读的新警示/信息(不能关闭该 方式)。单击小灯即可弹出相应的警示窗口,再次单击或单击窗 口上方的关闭按钮即可关闭窗口。
- 在紧贴小灯的上方弹出一个会自动关闭的窗口,从上到下排列当日从新到旧曾经警示过的警示商品、条件和时间。双击某一个条件,可以将主画面切换到该商品的走势图。

#### ■ 警示设定方式:

在任何个股画面,选择右键菜单的"动态警示",即可对当前商品 快速进行警示设定。还可以在状态栏的铃铛上点右键中的"设置",或 者选择主菜单中的"智能/动态预警设置",来设置警示条件。

在菜单中选择"智能/动态预警设置",进入动态警示设定条件对话 框,选择个股"ST东北高"并设置警示条件。设置完并"确定",返回到 条件管理面板。

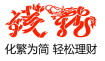

## 5.2 自选板块设置

通过自选板块设定,可以查看系统板块并按自己的需求新增或编 辑板块。

在主菜单栏中选择"**工具**/**管理自选股**",或在工具栏中点击"**管理** 自选股",弹出系统设置对话框。

| ★.3. (文 重<br>系统参数   重<br>全部股票                                                          | 显示外观   通知<br>i                                                                                         | 1  资i<br>设定: [<br> | ң 管理自<br>自选股一             | I选股   状态栏<br>▼ _ 新建   _ | 指数   港服 ◀ ▶ 1 删除 <u>重名</u> |
|----------------------------------------------------------------------------------------|----------------------------------------------------------------------------------------------------|--------------------|---------------------------|-------------------------|----------------------------|
| 000010<br>000016<br>000009<br>000132<br>000133<br>000001<br>000001<br>000003<br>000012 | 上证180<br>上证50<br>上证380<br>上证150<br>上证150<br>上证指数<br>B股指数<br>国质指数                                       |                    | 添加 ><br>< 删除              |                         |                            |
| 000011<br>000013<br>000002<br>000004<br>000005<br>000006<br>000006                     | 基金估指数<br>各位股北北省<br>各股北北省<br>大学<br>大学<br>大学<br>大学<br>大学<br>大学<br>大学<br>大学<br>大学<br>大学<br>大学<br>大学<br>大学 |                    | < <p>&lt;&lt; 全清</p> 上移 ↑ |                         |                            |
| 000008<br>000015<br>000017                                                             | 综合指数<br>红利指数<br>新综指                                                                                    |                    | 下移 ↓                      | <                       |                            |
| 输入代码或:<br> <br>  进入报表                                                                  | 拼音首字母<br>                                                                                              | <b>设报表)</b> ,      |                           | 异出自选<br>用的排序项           | 数量:0<br>导入自选               |
|                                                                                        |                                                                                                    |                    | 确定                        | 取消                      | 应用                         |

#### 添加股票:

在左面的方框中选择所需的股票,然后按回车或"添加"按钮,则所选定的股票就出现在对话框右面的"自选股列表"中了。也可以

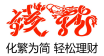

在左下角的小框中直接输入股票代码或拼音首字母,然后按回车 键,进行自选股添加。

● 删除股票:

只需在右边的"**自选股列表**"中选中该股票,然后单击"删除" 按钮,即可把某只股票移出自选股板块。

#### 新建自选板块:

按"新建"按钮,在弹出来的小窗口中输入板块名称,按"确定" 即可。

删除自选板块:

在右上方的下拉框中,选中要删除的自选板块,按"删除"按钮 即可删除该板块。

#### ● 重名自选板块:

在右上方的下拉框中,选中要重名的自选板块,按"**重名**"按钮, 在弹出的小窗口中修改板块名称,按"**确定**"即可。

### 5.3 指标设定

通过"**指标设定**"工具可以查看钱龙默认的指标、变更指标的参数、 设定常用指标、为指标分组,还可按自己的经验修改指标参数或新增 您自己的指标。

在主菜单栏中选择"工具/指标设定", 弹出"条件管理器"对话框。

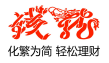

| 1000        | 条件分类              | 条件名称                             | 属性          | 修改时间     | 作者        |
|-------------|-------------------|----------------------------------|-------------|----------|-----------|
|             | 全部条件              | ABI(絶对广量指标)                      | 专业型         | 20020202 | 乾隆        |
| 系统指标        | 常用条件<br>下载条件(new) | ADL(ADL指标)<br>ADR(涨跌比率)          | 专业型         | 20020202 | 乾隆        |
| 75-961 8145 | 大勢型指标             | ADVOL (离散量)                      | <b>美亚型</b>  | 20020202 | 乾隆        |
| 5           | 超买超卖指标            | AMOUNT (成交金额)                    | 专业型         | 20020202 | 乾隆        |
| No.         | 超势型指标<br>  能量型指标  | ARMS(ARMS)<br>AST(ASI指标)         | 专业型         | 20020202 | 乾隆        |
|             | 成交量型指标            | BAR(美国线)                         | 专业型         | 20020202 | 乾隆        |
| 自设指标        | 均线型指标             | BB(BB布林线)                        | 专业型         | 20020202 | 乾隆        |
|             | 公衣空信你<br>法股刑指标    | BDI(BBI多全指标)<br>BTAS(乖离率指标)      | 专业型         | 20020202 | 乾隆        |
|             | 路径型指标             | BIAS36(三六乖离)                     | 专业型         | 20020202 | 乾隆        |
|             | 停损型指标             | BOLL (布林线指标)                     | 专业型         | 20020202 | 乾隆        |
|             |                   | DRAR(DRAR(目标)                    | 至亚毒         | 20020202 | <b>乾隆</b> |
|             |                   |                                  |             |          | 设定参数      |
|             |                   |                                  |             |          | ~~_ > ~   |
|             |                   | 中文全名: 绝对广量指标                     |             |          |           |
|             |                   | 一央乂主名: Absolute bre<br>指标执键, ABT | eadth Index |          |           |
|             |                   | 盾始 <u>赤</u> 新信, 于                |             |          |           |

### 查看指标:

按"**系统指标**"或"自设指标"按钮,并在条件分类中选择类别。选 择某个特定的指标,便可在下方的窗口中查看其指标名称、属性、简 单描述等说明。

#### 变更指标参数:

选择某个特定的指标,点击"**设定参数**"按钮,即可在弹出的变更 指标参数窗口中直接修改参数。

#### ● 设置常用指标:

通过右键菜单选择"**设为常用条件**",即可将所选择的指标设置为 常用指标。

#### ● 将指标分组:

通过右键菜单选择"**加入组**",即可将所选择的指标加入到某个分 类中。您也可以在条件分类处,通过右键菜单新增、编辑和删除组。

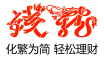

## 5.4 系统参数设置

通过系统参数设置功能,您可以根据自己的习惯来配置系统。 在主菜单栏中选择"**工具/系统参数设置**",弹出"**系统设置**"对话 框。

| 系统设置                                                    |  |  |
|---------------------------------------------------------|--|--|
| 系统参数   显示外观   通知   资讯   管理自选股   状态栏指数   港胀 ◀ ▶          |  |  |
| 程序最小化到: ● 任务栏   ● 系统托盘<br>表析键设定: ■ 打开表板键   □TRL + ↓   ▼ |  |  |
| 自动翻页设置: 「开启(用"-"键可以开启/关闭此功能)                            |  |  |
| 设定自动翻页时间间隔: 6 (1-300)秒                                  |  |  |
| 技术分析画面,按"*/"在 全部指标 ▼ 中切换                                |  |  |
| 智能键盘代码显示顺序:                                             |  |  |
| ○ 系统自动     美股证券    上移 ↑       ● 手动设置     上海证券    下移 ↓   |  |  |
| 数据和更新                                                   |  |  |
| 自设分析周期: 自设天数 [45 (1-30000)天<br>自设分钟数 [120 (5-240)分钟     |  |  |
| 快速涨跌间隔时间: 沪深市场 5 (1-30)分钟                               |  |  |
| 其他市场和板块指数 5 (1-5)分钟                                     |  |  |
| 下載提示: F 需要使用本地数据前,提示进行数据下载<br>F 收市后退出软件时提示下载日线          |  |  |
| 确定 取消 应用                                                |  |  |

设置说明:

- 程序最小化:设定程序最小化时是显示在任务栏还是显示在系统 托盘中。
- **老板键**: 支持用热键最小化程序到系统托盘。

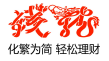

- **自动翻页**:按"-"后,画面自动按商品顺序翻页的间隔时间。
- **字体设定**:设定报表画面和资讯画面的字体大小。
- **自设周期天数**:自设K线周期的天数。
- 自设周期分钟数: 自设分钟K线的天数(需要是5的整数倍)。
- 快速涨跌幅间隔时间:设置报表中"快速涨跌%"指标的时间参数。
- 下载提示: 某些功能需要将数据下载到本地才可以正常使用,在 使用这些功能时,是否要弹出提示下载数据的窗口。并可设置退 出软件时是否要提示下载日线数据。

另有"**显示外观**"、"**通知**"、"资讯"、"状态栏指数"、"港股配置"多 个选项卡内容选择,可根据用户不同需要进行不同配置。

## 5.5 委托设置

目前,券商现场交易广泛使用自助委托系统,但是由于委托的业务规则越来越复杂,服务种类愈加庞大,再加上股民对资讯的要求不断提高,因此委托系统的程序越来越大,行情分析系统和委托系统发生冲突的概率日益增大,交易时股民总会遇到行情停滞等问题。这在一定程度上影响了股民使用委托系统进行交易,也对券商进行 IT 管理增加了难度。

乾隆在钱龙证券投资分析系统的基础上,精心开发出内嵌于钱龙 证券投资分析系统的委托交易系统。这套内嵌式委托交易系统完全贴 近大众股民的操作习惯,创新设计、负荷低、效率高、可扩展性好, 不但稳定性和安全性都得到了极大提升,而且在交易的同时,行情不 延迟,不停滞。

通过委托设置功能,您可以设定外挂程序委托或网页委托。在菜 单栏选择"委托/委托设置(实时委托)",弹出委托设置窗口。

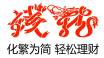

(1) 程序方式委托

(2) 网页方式委托

## 5.6 在线升级

在主菜单栏中选择"**工具**/**在线升级**",如有新程序,即弹出在线升级小窗口。

## 5.7 数据维护

在主菜单栏中选择"**工具**/**数据维护**",即弹出数据维护对话框。(盘 后才能进行数据下载)

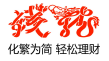

## 附 录: 画面热键列表

| 热键             | 热键的意义               |  |  |
|----------------|---------------------|--|--|
| 1+Enter        | 切至上证A股报价分析          |  |  |
| 2+Enter        | 切至上证B股报价分析          |  |  |
| 3+Enter        | 切至深证A股报价分析          |  |  |
| 4+Enter        | 切至深证B股报价分析          |  |  |
| 5+Enter        | 切至上证债券报价分析          |  |  |
| 6+Enter        | 切至深证债券报价分析          |  |  |
| 7+Enter        | 切至上证基金报价分析          |  |  |
| 8+Enter        | 切至深证基金报价分析          |  |  |
| 9+Enter        | 切至中小企业板报价分析         |  |  |
| 001+Enter      | 浏览全部"今日焦点"          |  |  |
|                | 即时走势画面时切至1分钟明细      |  |  |
| U1+Enter(或 F1) | 技术分析画面时切至行情表        |  |  |
| 02+Enter(或 F2) | 个股即时走势画面时切至分价表      |  |  |
|                | 个股技术分析画面时查看历史所有权息资料 |  |  |
| 03+Enter(或 F3) | 切至上证领先指标画面          |  |  |
| 04+Enter(或 F4) | 切至深证领先指标画面          |  |  |
| 05+Enter(或 F5) | 即时走势与技术分析画面互相切换     |  |  |
| 06+Enter(或 F6) | 切至自选股 1             |  |  |
| 061+Enter      | 切至自选股 1             |  |  |
| 062+Enter      | 切至自选股 2             |  |  |
| 063+Enter      | 切至自选股 3             |  |  |
| 064+Enter      | 切至自选股 4             |  |  |

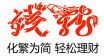

| 065+Enter          | 切至自选股 5             |
|--------------------|---------------------|
| 066+Enter          | 切至自选股 6             |
| 067+Enter          | 切至自选股7              |
| 068+Enter          | 切至自选股 8             |
| 07+Enter(或 F7)     | 切至恒升指数画面            |
| 08+Enter(或 F8)     | 于技术分析画面时切换周期类型      |
| Ctrl-F8            | 反向切换周期              |
| 09+Enter(或 F9)     | 于技术分析画面时进入画线状态      |
| 10+Enter(或 F10)    | 即时走势或技术分析画面时切至基本面资料 |
| 11+Enter           | 当前商品的财务数据简表         |
| 12+Enter           | 委托程序                |
| 15+Enter           | 切至钱龙个股公告信息          |
| 16+Enter           | 切至钱龙个股资讯画面          |
| 17+ Enter          | 切至钱龙个股点评信息          |
| 112+Enter(或 Alt-H) | 在线帮助文档              |
| 114+Enter          | 切至前一天的即时走势画面        |
| 115+Enter          | 切至后一天的即时走势画面        |
| 170+Enter          | 投资计算器               |
| 30+Enter           | 切换到"钱龙信息中心"菜单       |
| 500+Enter          | 切至沪深板块监控画面          |
| 502+Enter          | 切至沪深行业板块监控画面        |
| 503+Enter          | 切至沪深地域板块监控画面        |
| 504+Enter          | 切至沪深概念板块监控画面        |
| 505+Enter          | 切至香港常用板块报表          |

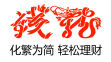

| 506+Enter | 切至香港指数成份报表    |
|-----------|---------------|
| 508+Enter | 香港行业板块监控画面    |
| 60+Enter  | 切至沪深A股涨跌幅排名   |
| 61+Enter  | 切至上证A股涨跌幅排名   |
| 62+Enter  | 切至上证 B 股涨跌幅排名 |
| 63+Enter  | 切至深证A股涨跌幅排名   |
| 64+Enter  | 切至深证 B 股涨跌幅排名 |
| 65+Enter  | 切至上证债券涨跌幅排名   |
| 66+Enter  | 切至深证债券涨跌幅排名   |
| 67+Enter  | 切至上证基金涨跌幅排名   |
| 68+Enter  | 切至深证基金涨跌幅排名   |
| 69+Enter  | 切至中小板块涨跌幅排名   |
| 71+Enter  | 切至沪市证券信息      |
| 72+Enter  | 切至深市证券信息      |
| 76+Enter  | 切至深圳证交所公告     |
| 77+Enter  | 切至综合财经新闻      |
| 7A+Enter  | 切至当日国债利息信息画面  |
| 80+Enter  | 切至沪深A股综合排名画面  |
| 81+Enter  | 切至上证A股综合排名画面  |
| 82+Enter  | 切至上证B股综合排名画面  |
| 83+Enter  | 切至深证A股综合排名画面  |
| 84+Enter  | 切至深证B股综合排名画面  |
| 85+Enter  | 切至上证债券综合排名画面  |
| 86+Enter  | 切至深证债券综合排名画面  |

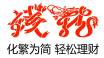

| 87+Enter  | 切至上证基金综合排名画面  |
|-----------|---------------|
| 88+Enter  | 切至深证基金综合排名画面  |
| 89+Enter  | 切至中小板块综合排名画面  |
| 91+Enter  | 切至上证A股今日热门股排名 |
| 92+Enter  | 切至上证B股今日热门股排名 |
| 93+Enter  | 切至深证A股今日热门股排名 |
| 94+Enter  | 切至深证B股今日热门股排名 |
| 95+Enter  | 切至上证债券今日热门股排名 |
| 96+Enter  | 切至深证债券今日热门股排名 |
| 97+Enter  | 切至上证基金今日热门股排名 |
| 98+Enter  | 切至深证基金今日热门股排名 |
| 99+Enter  | 切至中小板块今日热门股排名 |
| 551+Enter | 切至上证 A 股报价    |
| 552+Enter | 切至上证 B 股报价    |
| 553+Enter | 切至上证基金报价      |
| 554+Enter | 切至上证债券报价      |
| 555+Enter | 切至上证转债报价      |
| 556+Enter | 切至上证回购报价      |
| 557+Enter | 切至上证其它报价      |
| 558+Enter | 切至上证 ETF 报价   |
| 559+Enter | 切至上证基金通报价     |
| 55A+Enter | 切至开放基金报价      |
| 55B+Enter | 切至上证优先报价      |
| 55C+Enter | 切至风险警示报价      |

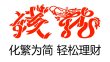

| 55D+Enter           | 切至上证退市报价                            |
|---------------------|-------------------------------------|
| 561+Enter           | 切至深证 A 股报价                          |
| 562+Enter           | 切至深证 B 股报价                          |
| 563+Enter           | 切至深证基金报价                            |
| 564+Enter           | 切至深证债券报价                            |
| 565+Enter           | 切至深证转债报价                            |
| 566+Enter           | 切至深证回购报价                            |
| 567+Enter           | 切至深证其它报价                            |
| 568+Enter           | 切至中小板块报价                            |
| 569+Enter           | 切至创业板块报价                            |
| 56A+Enter           | 切至 LOF 基金报价                         |
| 56B+Enter           | 切至非 LOF 基金报价                        |
| 56C+Enter           | 切至B转H股报价                            |
| 56D+Enter           | 切至深证 ETF 报价                         |
| 56E+Enter           | 切至深证退市报价                            |
| 56F+Enter           | 切至深证优先报价                            |
| 56G+Enter           | 切至深证主板报价                            |
| +                   | 切换子功能小窗口                            |
| -                   | 自动(停止自动)翻页                          |
|                     | 行情画面下切换各种指标                         |
|                     | 信息和列表画面下字体放大                        |
| Alt-F10(或 19+Enter) | 技术分析画面时做权息校正:不除权/除权/前复<br>权/后复权/点复权 |
| Alt-Z               | 将当前走势/K 线画面个股添加到弹出的自选<br>股中         |

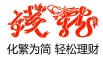

| Alt-D     | 自选股报价分析中将光标所在个股从自选股中<br>删除           |
|-----------|--------------------------------------|
| Enter     | 快速切换个股走势/技术分析/F10 画面/多周期<br>同列 4 图组合 |
| C+Enter   | 技术分析画面时在 K 线背景上叠加指数的收盘<br>价线         |
| 101+Enter | 切至上证权证报价                             |
| 611+Enter | 切至上证权证涨跌幅                            |
| 811+Enter | 切至上证权证综合排名                           |
| 333+Enter | 切至股份转让涨跌幅                            |
| 334+Enter | 切至协议转让涨跌幅                            |
| 335+Enter | 切至做市转让涨跌幅                            |
| 336+Enter | 切至竞价转让涨跌幅                            |
| 337+Enter | 切至两网退市涨跌幅                            |
| 338+Enter | 切至其他转让涨跌幅                            |
| 541+Enter | 切至协议转让报价                             |
| 542+Enter | 切至做市转让报价                             |
| 543+Enter | 切至竞价转让报价                             |
| 544+Enter | 切至两网退市报价                             |
| 545+Enter | 切至其他转让报价                             |

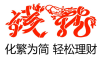

## 钱龙增值产品系列

#### 钱龙黄金眼机构版

从趋势、资金、时间、股价、庄家力度五大方面对股价进行综合分析,盘 中揭晓各类资金仓位、预测股价趋势变化、轻松破译庄家密码,堪称钱龙 软件15年的巅峰之作。

#### 钱龙黄金眼领航版

提供高速、深度盘口数据和波段操作时主力定位、主力跟踪、多空转换的 二合一多方位证券投资分析产品。

#### 钱龙黄金眼全景版

比传统行情快 6-10 秒, 十档行情、买卖队列、逐笔明细、更有多项综合 排名, 助您快速把握行情。

#### 钱龙黄金眼超强版

比传统行情快 6-10 秒, 十档行情、买卖队列、逐笔明细、更有多项综合 排名, 助您快速把握行情。

#### 席位密码

独创席位异动、揭露机构控盘,打击游资潜伏神话、曝光席位操作思路, 宏观诠释产业资本的惊涛骇浪。

#### 钱龙港股通

实时港股行情,大利市画面、经纪排位和追踪、权证对比,更有香港权威 《经纪通新闻》,助您畅行港股市场。

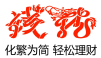

### 钱龙美股通

实时同步 NYSE、NASDAQ 和 AMEX 美国三大证券市场的所有股价,第一时间呈现权威可靠的经济动态和投行研究报告。

#### 财富密码

依托于上百家权威专业研究机构、千位专业分析师的最新研究分析成果, 拥有最广泛的信息来源和庞大的 A 股预测估值指标体系。

了解更多,请登录钱龙天地网: WWW.QL18.COM.CN